| 願いします。                | ますので、登録の手続きをお | 有していれば課税対象となり | 走行の有無にかかわらず、所 | クリフトなど)は、公道上のンバイン、トラクター、フォー | また、小型特殊自動車(コ | ⑤所有者が亡くなったとき(警察署への盗難届が必要です)④車両が盗難にあったとき | なりません。      | っないた、内范義务はないしてください。手続きを行 | 手続きを行ってから引き渡 | り、を<br>を<br>なりやし、<br>廃車等の<br>ト(<br>茂原市で<br>交付されたも | する際は、ナンバープレー                                               | クル業者等に依頼して処分             | ※原動機付自転車等をリサイ      | ③車両を廃棄または解体した | ②他人へ車両を譲渡したとき | なったとき | ①車両の置場が茂原市でなく | なりますので、お早めにお願い      | こ果兑されます。<br>車および2輪の小型自動車に対<br>軽自動車税は、原動機付自転 | 変更手 | 軽自動車等の |
|-----------------------|---------------|---------------|---------------|-----------------------------|--------------|-----------------------------------------|-------------|--------------------------|--------------|---------------------------------------------------|------------------------------------------------------------|--------------------------|--------------------|---------------|---------------|-------|---------------|---------------------|---------------------------------------------|-----|--------|
|                       | 市             | お問            |               |                             |              | 種別                                      | 等           |                          |              |                                                   | 3                                                          | 手続き                      | きをす                | るとこ           | 5             |       |               | しよ                  | し車                                          | 続   |        |
| 1<br>5<br>7           | 氏税課           | 同い合わ          |               | 茂原市<br>ナンバ・                 | _            | 原動機付<br>小型特殊                            | 自転車<br>自動車  |                          |              | 茂原<br>☎(2<br>また                                   | 東市役<br>20)1<br>こは在                                         | 》所<br>577<br>E住市         | 市民税                | 課<br>と場の      | 担当            | 課     |               | 6す。。                | 、<br>軽<br>4自                                | きち  | 1      |
| 7<br>FAX<br>(20)<br>1 | <b>(2階)</b>   | わせは、          |               | 上記以<br>ナンバ                  | <u>外</u> の   | 軽自動車<br>(3輪、4輪乗用・貨物)                    |             |                          |              | 軽自<br>袖ヶ<br><b>☎</b> 0<br>また                      | 軽自動車検査協会千葉事務所<br>袖ヶ浦支所<br>☎050(3816)3116(音声案内)<br>または管轄事務所 |                          |                    |               |               |       | 口は手続き         | 71<br>日<br>現小<br>在型 | で忘れ                                         |     |        |
| 609                   |               |               |               | (袖ヶ浦<br>(千葉)                | 前)           | 軽自動車<br>(2輪の<br>2輪の小                    | )もの)<br>型自動 | 車                        |              | 千葉<br>袖ヶ<br><b>☎</b> 0<br>また                      | 運輸<br>·浦自<br>50(5<br>」は管                                   | 〕支局<br>動車<br>5540<br>露轄事 | 検査로<br>)202!<br>務所 | 登録事<br>5(音    | 務所<br>声案      | 内)    |               | が必要に                | の所有者                                        | ずし  |        |

## 使ってみよう! モバりんレポート

市民レポートシステム(通称モバりんレポート)は、スマートフォンなどから、インターネットを通じて、 市内の道路の穴ぼこや、カーブミラーの補修・調整等をレポート(投稿)できるシステムです。このシステ ムを利用すれば、曜日や時間にかかわらず、いつでもレポートすることができます。

レポートできる内容

・道路の穴ぼこ、カーブミラーの補修・調整、街灯球切れ、ガードレールの損傷、側溝の損傷など

| 🐼 モバりんレポート                                                                                                    | 利用方法                                                                                                    |  |  |  |  |  |  |  |  |
|----------------------------------------------------------------------------------------------------|----------------------------------------------------------------------------------------------------|--|--|--|--|--|--|--|--|
| (メールアドレス) 様<br>市民レポートシステム(モバリムレポート)への情報ありがとうございます。<br>新規レポートは下記の入力。<br>あなたのレポート内容を確認<br>レポート                                                                                                    | ① <b>トップ画面の取得</b> https://www.voice-repo.jp/Mobara/から<br>トップ画面を表示します。                                                    |  |  |  |  |  |  |  |  |
| 9 る Yolu Bell R 2 Yolu Bell R 2 Yolu Bell | ②ログイン トップ画面の最下部に、レポートする端末のメー<br>ルアドレスを入力してください。<br>専用画面のログインURLをメールでお知らせし                                                |  |  |  |  |  |  |  |  |
| レホート項目を通んでくたさい(通知)<br>写真 ※遠影、近影写真                                                                                                    | **<br>*迷惑メール設定をしている場合は、<br>「soumu@city.mobara.chiba.jp」からのメールを受け取る設定にしてください。                                             |  |  |  |  |  |  |  |  |
| 与具を追加<br>コメント欄 (必須)                                                                                                    | <ul> <li>③レポート投稿 ログイン後、位置情報のついた写真で、上記種類のレポートをする<br/>ことができます。</li> <li>※写真撮影の際は、位置情報を有効にしてください。レポートには、写真・コメント・</li> </ul> |  |  |  |  |  |  |  |  |
| 1837年(7月) -<br>場所・目的など:<br>連絡先:                                                                                                    | <ul> <li>位置情報を利用します。</li> <li>④位置情報の確認 レポート完了後に位置情報の確認メールが送信されます。必要に応じて位置を修正してください。</li> </ul>                           |  |  |  |  |  |  |  |  |
| レポート内容の確認                                                                                                    | ⑤レポートに対する対応 市の各担当課が確認し、受付メールを送信します。その後、<br>対応状況についてメールでお知らせします。                                                          |  |  |  |  |  |  |  |  |
| 茂原市役所 〒297-8511 千葉県茂原市道表 1<br>電話:0475-23-2111                                                                                                    | お問い合わせは、 <b>総務課(4階) ☎(20)1519、∞(20)1602へ。</b>                                                                            |  |  |  |  |  |  |  |  |
| · • • • • • • • • • • • • • • • • • • •                                                                                                    |                                                                                                    |  |  |  |  |  |  |  |  |